## 日本スパ・ウエルネス協会 マイページ機能のご紹介

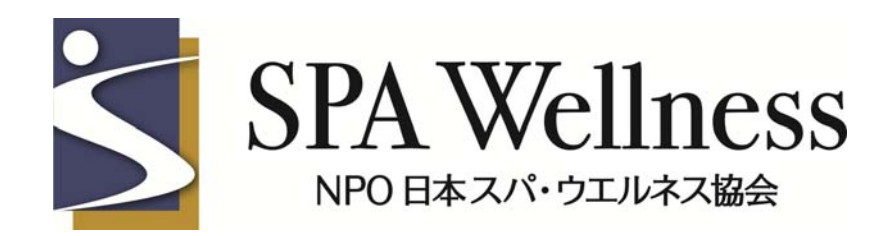

マイページ機能とは?

日本スパ・ウエルネス協会HPで、マイページ機能がリ リースされました!

マイページで出来ることは、 ① 協会登録情報の変更(一部変更不可) ② 個人の保有資格の確認 ③ 個人の受験履歴の確認(2014年1月以降分のみ) ④ 資格試験の申し込み の4つです。 ※③については、2015年1月以降リリース予定。

# 会員でないと使用できない?

このマイページ機能は、ソワン協会への入会有・無に関わらず、

当協会の試験を受けたことがある方
 当協会の試験を受けようと思っている方

全ての方にご利用頂くことが出来ます。 ※システムをご利用頂くには、システム自体への利用 登録が必要になります。 2014年11月までに、一度でも当協会主催の試験を 受けたことがある方は、新規登録の必要はありません。

### システムを利用するには

マイページ機能を使用するには、ログイン用IDとパス ワードが必要になります。

このIDとパスワードは、事務局から発行致しますが、 守秘義務の関係でメールでのみ通知が可能です。

そのため、現在事務局が保有している登録情報に、 ・メールアドレスが無い

- ・登録されているアドレスが無効なもの
- ・メール受信の際に、拒否のフィルターをかけている
   方にはお知らせすることが出来ません。

## 登録可能なメールアドレス

以下の条件に当てはまるメールアドレスは、ご登録頂 けます。

- ・@がドメイン名(…ne.jpに続く部分)のすぐ前に入力されている
   こと
- 登録文字が全て半角であること
- ・前後や間に空白が含まれていないこと

 
 ・@の前部分に、、(ドット)が連続していないアカウント(例: <u>test..sample@test.jp</u>)や、@の直前に、(ドット)があるアカウン ト(例:<u>test-sample.@test.jp</u>)でないこと

# ログイン用ID・PWの通知

過去に受験歴があり、登録アドレスが通知可能な方に は、11月中に通知メールを送信しております。

未受信の方は、以下のどちらかです。

アドレスが前項の登録不可条件に当てはまる
 登録もしくは受験歴が無い

①の場合、アドレス変更を致しますので、新規登録アドレスをソワン協会までご連絡ください。

②の場合、システムへの新規登録が必要になります。 システムTOP画面から新規登録を行ってください。 方法は後のページでご紹介致します。

使用方法~ログイン~

### ・協会HPよりログイン画面に移動し、ID・PWを入力。

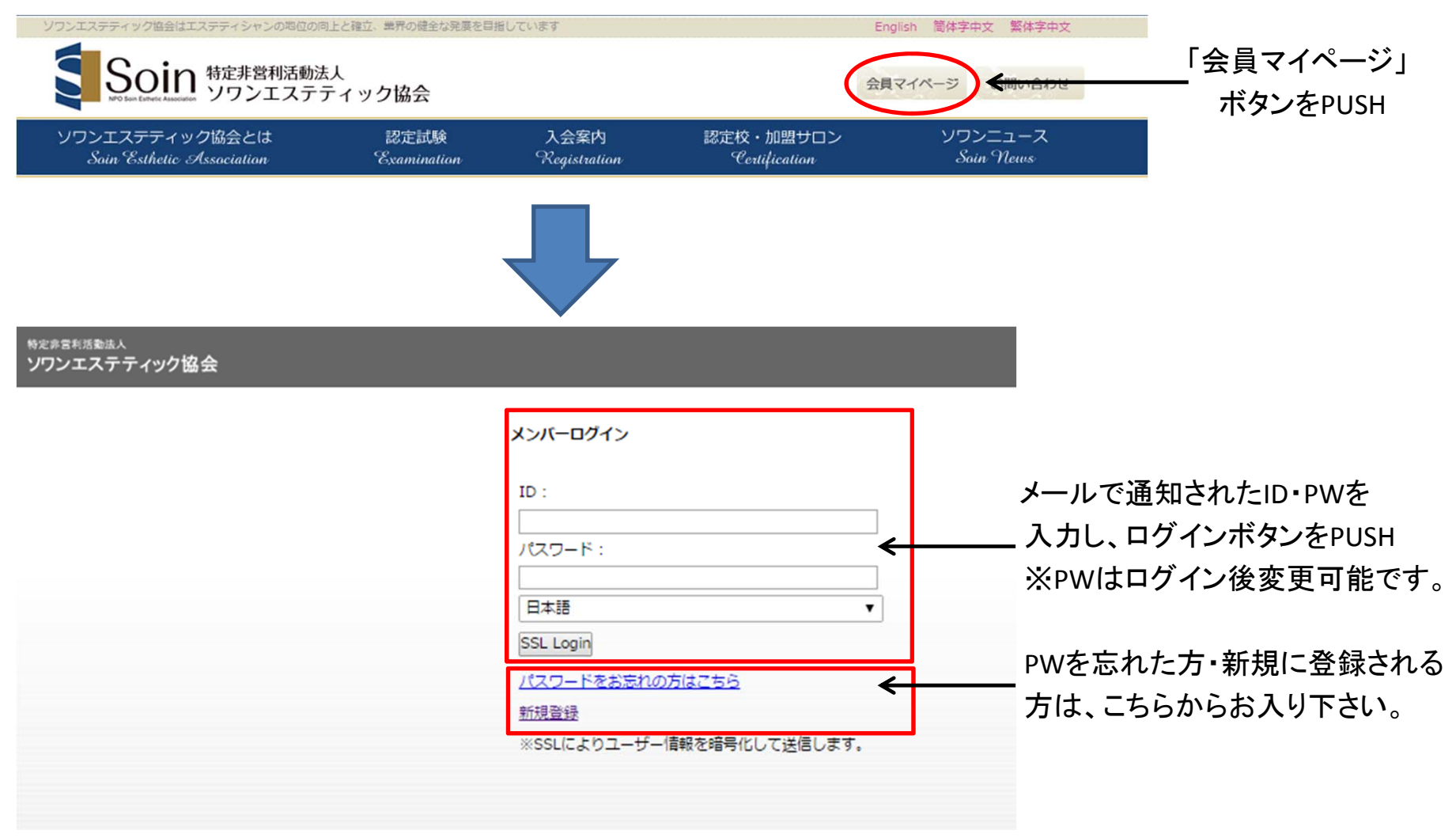

### 使用方法~各情報の確認~

①ログイン後の画面内、「ユーザーセンター」ボタンをPUSH

| <sup>物定非営利活動法人</sup><br>ソワンエステティック協会 |                  |                |         |       |           | i     | # ₪ ¥ ¥ |
|--------------------------------------|------------------|----------------|---------|-------|-----------|-------|---------|
| ال الح <del>ار</del> الح             | - <b>-</b> געג-ב | Cir Daig Fices | お知らせリスト | i i   | 新着イベントリスト |       |         |
| 基本機能                                 |                  |                |         |       |           |       |         |
| S ===                                |                  |                |         |       |           |       |         |
| 🗊 お知らせ                               |                  |                |         |       |           |       |         |
| 보 ファイルダウンロード                         |                  |                |         |       |           |       |         |
| コネクション                               |                  |                |         |       |           |       |         |
| ▲ メンバーリスト                            |                  | キッと日本          |         | キッと目え |           | たっと目え |         |
| オプション機能                              |                  | DUCRO          |         | DUCHO |           | DUCRO |         |
| 6 資格試験リスト                            |                  |                |         |       |           |       |         |
| ➡ イベント                               |                  |                |         |       |           |       |         |
| ■ ペイメント                              |                  |                |         |       |           |       |         |
| A Home                               |                  |                |         |       |           |       |         |

### 使用方法~各情報の確認~

①ログイン後の画面内、「ユーザーセンター」ボタンをPUSH

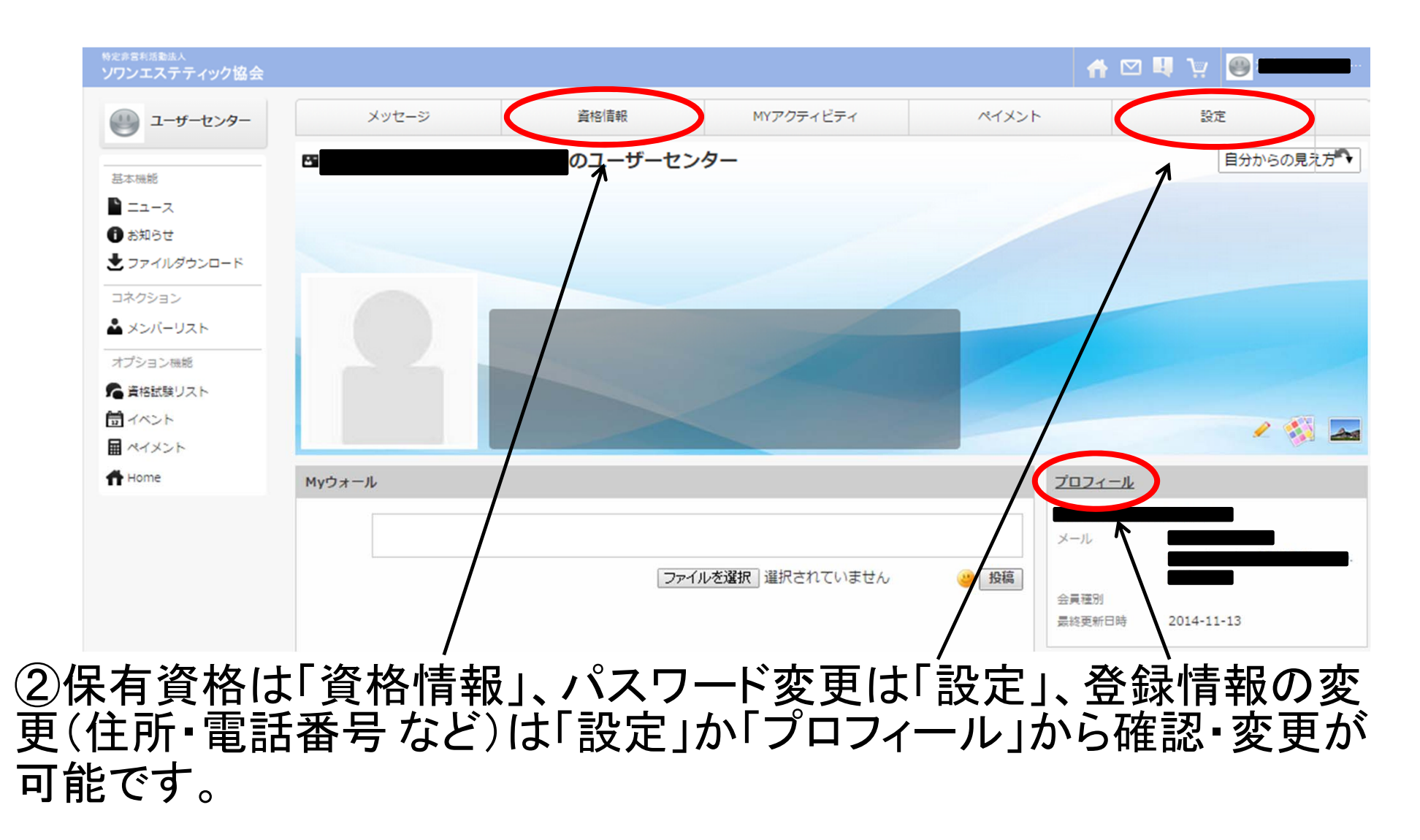

使用方法~受験申し込み~

### ①協会HP内、「認定試験」をPUSH

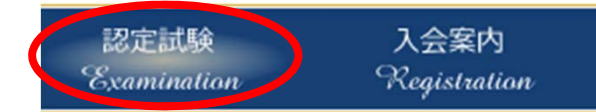

### ②申し込む試験名の枠内、右側にある「詳細/受験申込」をPUSH

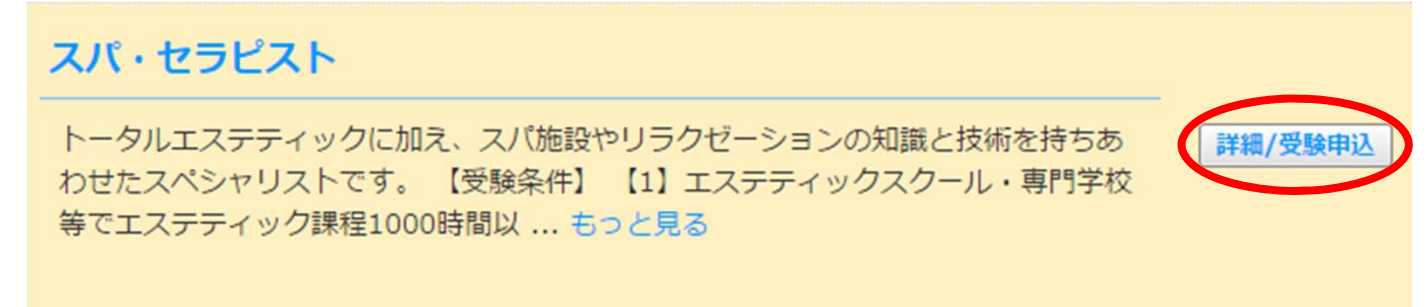

実技::2014-12-11 実技:スパ・セラピスト認定実技試験:2014-06-05

#### ③受けたい会場名部分、右端の「受験申し込み」をPUSH

#### 第14回 スパ・セラピスト認定 実技試験 試験日程

| 試験日        | 会場コード | 住所             | 時間           | 申込期間                   | 振込期日       | 申込     |
|------------|-------|----------------|--------------|------------------------|------------|--------|
| 2014-12-11 | 2     | 名古屋市東区東桜1-8-3  | 10:00 ~17:00 | 2014-11-01 ~2014-11-27 | 2014-11-27 | 受験申し込み |
| 2014-12-11 | 1     | 大阪市北区曽根崎2-2-18 | 10:00 ~17:00 | 2014-11-01 ~2014-11-27 | 2014-11-27 | 受験申し込み |
| 2014-12-11 | 0     | 豊島区池袋2-23-3    | 00:00 ~00:00 | 2014-11-01 ~2014-11-27 | 2014-11-27 | 受験申し込み |

### 使用方法~受験申し込み~

#### ④ログイン用ID・PWを入力し、ログインする。

#### ⑤受験条件を証明する書類のデータを「ファイルを選択」から添付し、

| 「送信」<br><sup>資格/試験詳細</sup> | を  | PUSH                                                          |         |          |                 | 5   |
|----------------------------|----|---------------------------------------------------------------|---------|----------|-----------------|-----|
| HOME > 資格/試験詳細             |    |                                                               |         |          |                 |     |
| スパ・セラビス                    | スト |                                                               |         |          |                 |     |
| 試験区分                       | :  | 実技                                                            |         |          |                 |     |
| 試験日                        | :  | 2014-12-11                                                    |         |          |                 |     |
| 試験時間                       | :  | 00:00 ~ 00:00                                                 |         |          |                 |     |
| 会場コード                      | :  | 東京会場                                                          |         |          |                 |     |
| 受験料                        | :  | ¥10,000                                                       |         |          |                 |     |
| 受験資格                       | :  | 【1】エステティックスクール・専門学校等でエステティック課程1000時間以上を修<br>シャン取得後、実務経験2年以上の方 | 了した方または | t、修了見込の方 | 【2】300時間以上認定エスラ | ≓₹₹ |
| 添付ファイル                     | C  | ファイルを選択 違いされていません<br>送信                                       |         |          |                 |     |

※事前に、証明書をスキャナ等でデータ保存し添付してください。 スキャナが無く取り込みが不可能な場合は、別途連絡のうえ、 FAXもしくは郵送で事務局までお送り頂きます。